## Lab: Data Encryption

- This is worth 2 points.
- The due date is tomorrow midnight.
- Use the following naming convention: homework, underscore, last name, first initial, and extension (e.g., Lab\_Encrypt\_ImG.docx).

## **1. Preparation**

First, if your SQL Server does not have Oldhouse database, create it using this script: **Oldhouse-Table-Create (Lab).sql**.

Next, perform the lab using this script: Encryption-Cert (Lab).sql.

## 2. Deliverables

```
-- Display the original table
select * from dbo.cust
go
/* Task #1: Show the original table in a screen shot. */
    USE master;
    GO
   SELECT * FROM sys.symmetric_keys
    USE Oldhouse;
    GO
    select * from dbo.cust
    go
100 % - <
 I Results Messages
     cust_id fname Iname
                          cardnumber
          Paul
 1
    100
                 Samuelson 1111111111
 2
           Adam Smith
     101
                          2222222222
 3
     102
           Milton Friedman
                          33333333333
 4
     103
                          444444444
           Gary
                  Becker
                          5555555555
 5
     104
            Daniel
                 Kahneman
```

```
-- Display the encrypted table select * from dbo.cust_encrypt
```

go

/\* Task #2: Show the encrypted table in a screen shot. Also, explain why we need to change the data type for encryption.  $\ast/$ 

|       | go                                                                                                    |                               |                                                    | <b>^</b> |  |  |  |  |  |  |
|-------|----------------------------------------------------------------------------------------------------|-------------------------------|----------------------------------------------------|----------|--|--|--|--|--|--|
| E     | <pre>E declare @passphrase varchar(128) set @passphrase = 'unencrypted credit card numbers are bad, um-kay' insert dbo.cust_encrypt</pre> |                               |                                                    |          |  |  |  |  |  |  |
|       |                                                                                                    | fname,<br>lname,<br>cardnumbe | r_encrypt                                          |          |  |  |  |  |  |  |
|       | )<br>select                                                                                                    | fname,<br>lname,<br>cardnumbe | r_encrypt = EncryptByPassPhrase(@passphrase, car   | dnumber) |  |  |  |  |  |  |
| 100 % | from d                                                                                                    | bo.cust                       |                                                    |          |  |  |  |  |  |  |
| 100 A | Results                                                                                                    | Messages                      |                                                    |          |  |  |  |  |  |  |
|       | fname                                                                                                    | Iname                         | cardnumber_encrypt                                 |          |  |  |  |  |  |  |
| 1     | Paul                                                                                                    | Samuelson                     | 0x0100000B1488F3B4B086245BB4EA0849BCF6DCFAEBCED    |          |  |  |  |  |  |  |
| 2     | Adam                                                                                                    | Smith                         | 0x01000000F04E87BE120AF40BA78F575CD583F354BA5C8FA  |          |  |  |  |  |  |  |
| 3     | Milton                                                                                                    | Friedman                      | 0x01000000F3BD0D52429643A3A06E475A95B511652BD4137  |          |  |  |  |  |  |  |
| 4     | Gary                                                                                                    | Becker                        | 0x0100000293C748A0805257B2321E66AFD58D9BBAA67232   |          |  |  |  |  |  |  |
| 5     | Daniel                                                                                                    | Kahneman                      | 0x0100000076EF016772653A1F5C0B4D8E7466C0F232316D96 |          |  |  |  |  |  |  |
|       |                                                                                                    |                               |                                                    |          |  |  |  |  |  |  |

We change the data type for encryption because the data needs to be protected from those who have a chance to enter in the database to take sensitive information.

```
-- Display the encrypted table
select * from dbo.cust_encrypt
go
/* Task #3: Show the encrypted table in a screen shot. Also, explain the encryption
process after Task #2. */
```

|    | - ir                                                               | sect dbo c                                                    | ust encount (                                                                                                    | T            |   |
|----|--------------------------------------------------------------------|---------------------------------------------------------------|----------------------------------------------------------------------------------------------------|--------------|---|
| ľ  | 1                                                                  | fname.                                                        | usc_encrypt (                                                                                                    | ( )          | 1 |
|    |                                                                    | Iname,                                                        |                                                                                                    |              |   |
|    |                                                                    | cardnumbe                                                     | r encrypt                                                                                                    |              |   |
|    |                                                                    | )                                                             | -                                                                                                    |              |   |
|    | select                                                             |                                                               |                                                                                                    |              |   |
|    |                                                                    | fname,                                                        |                                                                                                    |              |   |
|    |                                                                    | lname,                                                        |                                                                                                    |              |   |
|    | 2000                                                               | cardnumbe                                                     | <pre>r_encrypt = EncryptByKey(KEY_GUID('BillingSymKey</pre>                                                                                                    | ),cardnumber |   |
|    | Trom c                                                             | ibo, cust                                                     |                                                                                                    |              |   |
|    | -                                                                  | 1 1 1 1 1                                                     |                                                                                                    |              |   |
|    | select                                                             | from db                                                       | o.cust encrypt                                                                                                    |              |   |
|    | select                                                             | : * from db                                                   | o.cust_encrypt                                                                                                    |              |   |
|    | select<br>go                                                       | : from db                                                     | o.cust_encrypt                                                                                                    | -            |   |
|    | go                                                                 | : * from db                                                   | o.cust_encrypt                                                                                                    |              |   |
|    | go                                                                 | : * from db                                                   | o.cust_encrypt                                                                                                    |              |   |
| %  | go                                                                 | : * from db                                                   | o.cust_encrypt                                                                                                    | •            |   |
| %  | select<br>go<br>6 - 4<br>Results                                   | : * from db                                                   | o.cust_encrypt                                                                                                    | ×            |   |
| %  | select<br>go<br>& • 4<br>Results<br>fname                          | E from db<br>E Messages<br>Iname                              | o.cust_encrypt<br>cardnumber_encrypt                                                                                                    |              |   |
| %  | select<br>go<br>Results<br>fname<br>Paul                           | Messages<br>Iname<br>Samuelson                                | o.cust_encrypt<br>cardnumber_encrypt<br>0x005B0096AB21CE4D95252AD6B3BBBBD90100000017A1915                                                                                                    |              |   |
| 34 | select<br>go<br>Results<br>fname<br>Paul<br>Adam                   | Messages<br>Iname<br>Samuelson<br>Smith                       | o.cust_encrypt<br>cardnumber_encrypt<br>0x005B0096AB21CE4D95252AD6B3BBBBD90100000017A1915<br>0x005B0096AB21CE4D95252AD6B3BBBBD901000000176DB8                                                                                                    |              |   |
| 74 | select<br>go<br>Results<br>fname<br>Paul<br>Adam<br>Milton         | Messages<br>Iname<br>Samuelson<br>Smith<br>Friedman           | o.cust_encrypt<br>cardnumber_encrypt<br>0x005B0096AB21CE4D95252AD6B3BBBBD90100000017A1915<br>0x005B0096AB21CE4D95252AD6B3BBBBD901000000176DB8<br>0x005B0096AB21CE4D95252AD6B3BBBBD901000000B73B827                                                     | , .<br>, .   |   |
| %  | select<br>go<br>Results<br>fname<br>Paul<br>Adam<br>Milton<br>Gary | Messages<br>Iname<br>Samuelson<br>Smith<br>Friedman<br>Becker | o.cust_encrypt<br>cardnumber_encrypt<br>0x005B0096AB21CE4D95252AD6B3BBBBD90100000017A1915<br>0x005B0096AB21CE4D95252AD6B3BBBBD901000000176DB8<br>0x005B0096AB21CE4D95252AD6B3BBBBD901000000873B827<br>0x005B0096AB21CE4D95252AD6B3BBBBD901000000ECA069 |              |   |

The encryption process after task 2 is that we make a certificate using the database, and then creating a symmetric key for it. Then it becomes encrypted by using the certificate. Then the table is emptied by truncating it. Then the table key is decrypted using the certificate, and then the rows of the table are inserted by using the key encrypted by the Certificate.

| Disp                             | lay the                  | decrypte     | d table                                                     |                           |    |  |  |  |  |  |  |
|----------------------------------|--------------------------|--------------|-------------------------------------------------------------|---------------------------|----|--|--|--|--|--|--|
| select                           | fname,                   |              |                                                             |                           |    |  |  |  |  |  |  |
|                                  | lname                    | و            |                                                             |                           |    |  |  |  |  |  |  |
|                                  | cardn                    | umber =      | <pre>convert(nvarchar(25), DecryptByKey(d)</pre>            | cardnumber_encrypt))      |    |  |  |  |  |  |  |
| <pre>from dbo.cust_encrypt</pre> |                          |              |                                                             |                           |    |  |  |  |  |  |  |
| go                               |                          |              |                                                             |                           |    |  |  |  |  |  |  |
| /* Task                          | #4: Sho                  | w the en     | crypted table in a screen shot. Also                        | o, explain the decryption | I  |  |  |  |  |  |  |
| process                          | after T                  | ask #3.      | */                                                          |                           |    |  |  |  |  |  |  |
| /* Did                           | you get                  | the orig     | inal data back? If not, what's wrong                        | g?                        | */ |  |  |  |  |  |  |
| /* Hint                          | : Check                  | out the      | current data type of cardnumber with                        | h the original one        | */ |  |  |  |  |  |  |
|                                  | ldhouse;                 |              |                                                             |                           |    |  |  |  |  |  |  |
| OPEN                             | SYMMETRIC K              | EY BillingSy | ymKey                                                       |                           |    |  |  |  |  |  |  |
| -                                | DECRYPTION               | BY CERTIFIC  | Ale BillingCert                                             |                           |    |  |  |  |  |  |  |
| E.                               | select fnam              | e,           |                                                             |                           |    |  |  |  |  |  |  |
|                                  | lname,                   |              |                                                             |                           |    |  |  |  |  |  |  |
| from                             | cardnumbe<br>dho cust en | r = convert  | <pre>(nvarchar(25), DecryptByKey(cardnumber_encrypt))</pre> |                           |    |  |  |  |  |  |  |
| go                               | abo.cusc_cn              | crype        |                                                             |                           |    |  |  |  |  |  |  |
| 100 % 👻 🖣                        |                          |              | ►                                                           |                           |    |  |  |  |  |  |  |
| I Results                        | Messages                 | ]            |                                                             |                           |    |  |  |  |  |  |  |
| fname                            | Iname                    | cardnumber   |                                                             |                           |    |  |  |  |  |  |  |
| 1 Paul                           | Samuelson                |              |                                                             |                           |    |  |  |  |  |  |  |
| 2 Adam                           | Smith                    | 御御御御御        |                                                             |                           |    |  |  |  |  |  |  |
| 3 Milton                         | Friedman                 | 2626262626   |                                                             |                           |    |  |  |  |  |  |  |
| 4 Gary                           | Becker                   | 伦伦伦伦伦        |                                                             |                           |    |  |  |  |  |  |  |
| 5 Daniel                         | Kahneman                 | 展展展展展        |                                                             |                           |    |  |  |  |  |  |  |
|                                  |                          |              |                                                             |                           |    |  |  |  |  |  |  |
|                                  |                          |              |                                                             |                           |    |  |  |  |  |  |  |
|                                  |                          |              |                                                             |                           |    |  |  |  |  |  |  |
|                                  |                          |              |                                                             |                           |    |  |  |  |  |  |  |
|                                  |                          |              |                                                             |                           |    |  |  |  |  |  |  |
| L                                |                          |              |                                                             | -                         |    |  |  |  |  |  |  |

The decryption process is started by selecting the Oldhouse database. Then the symmetric key is opened and used by the certificate for decryption. Once the certificate is used for decryption, the user can then display the table that has been decrypted. I did not get the original data back because the decrypted tables, data type is cardnumber\_encrypt which still protects the data. In the original table, the data type for that is a varchar which can be displayed when selected. So, if the decrypted table does not have the correct data type, the data can't be shown in its original form.